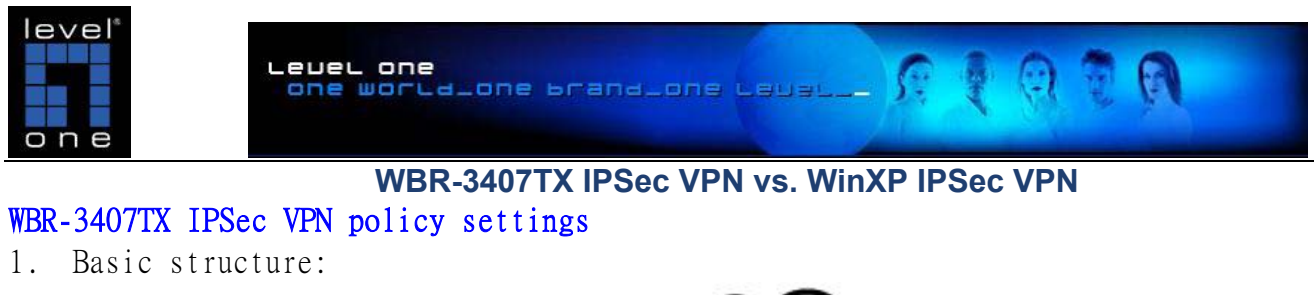

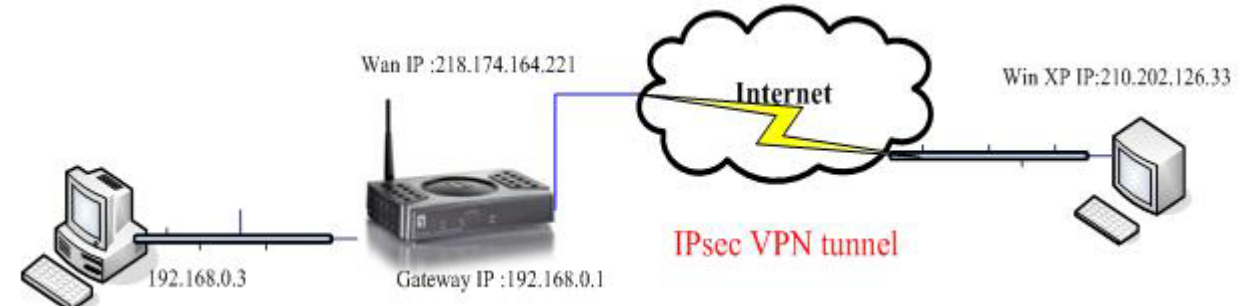

2. WBR-3407A VPN Policy Reference settings :

|               | ✓PN - Auto Policy                              |
|---------------|------------------------------------------------|
| General       | Policy Name: ADSLmodem                         |
|               | Remote VPN Endpoint                            |
|               | Address Type: Fixed IP Address 🛛 👻             |
|               | Address Data: 210.202.126.33                   |
|               | ✓ NetBIOS Enable                               |
| Local LAN     | IP Address Subnet address 😽                    |
|               | IP address: 192 168 0 0                        |
|               | Subnet Mask: 255 255 255 0                     |
| Remote LAN    |                                                |
|               | IP address: 210 202 126 33                     |
|               | Subnet Mask:                                   |
| IKE           | Direction Initiator and Responder              |
|               | Exchange Mode Main Mode 👻                      |
|               | Diffie-Hellman (DH) Group Group 2 (1024 Bit) 👻 |
|               | Local Identity Type WAN IP Address 💽           |
|               | Data n/a                                       |
|               | Remote Identity Type IP Address                |
|               | Data n/a                                       |
| SA Parameters | Encryption: 3DES V                             |
|               | Authentication: MD5 V                          |
|               | Pre-shared Key: 12345678                       |
|               | SA Life Time: 28800 (Seconds)                  |
|               | Enable PFS (Perfect Forward Security)          |
|               |                                                |
|               | Back Save Cancel Help                          |

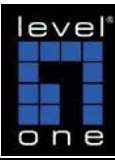

Level one one world\_one brand\_one Level\_\_ 🔗 🖗 🖗 🖗 🖗

3. VPN policy status :

## **VPN Status**

| Current VPN Tunnels (SAs |
|--------------------------|
|--------------------------|

| Policy Name | Remote Endpoint | SPI (In) | SPI (Out) | Action |
|-------------|-----------------|----------|-----------|--------|
| ADSLmodem   | 210.202.126.33  | dd11a9d7 | d4c53d49  | Drop   |

Auto Refresh VPN Log Close

| 4. Ping to WBR-3407A LAN IP address.                                                                                                    |
|----------------------------------------------------------------------------------------------------|
| C:\Documents and Settings\alanho>ping 192.168.0.3 -t                                                                                                    |
| Pinging 192.168.0.3 with 32 bytes of data:                                                                                                    |
| Reply from 192.168.0.3: bytes=32 time=96ms TTL=127<br>Reply from 192.168.0.3: bytes=32 time=97ms TTL=127<br>Reply from 192.168.0.3: bytes=32 time=129ms TTL=127<br>Reply from 192.168.0.3: bytes=32 time=99ms TTL=127<br>Reply from 192.168.0.3: bytes=32 time=96ms TTL=127<br>Reply from 192.168.0.3: bytes=32 time=96ms TTL=127<br>Reply from 192.168.0.3: bytes=32 time=96ms TTL=127<br>Reply from 192.168.0.3: bytes=32 time=96ms TTL=127 |
| Ping statistics for 192.168.0.3:<br>Packets: Sent = 7, Received = 7, Lost = 0 (0% loss),<br>Approximate round trip times in milli-seconds:<br>Minimum = 96ms, Maximum = 129ms, Average = 103ms<br>Control-C<br>^C<br>C: Documents and Settings\alapho}                                                                                                    |

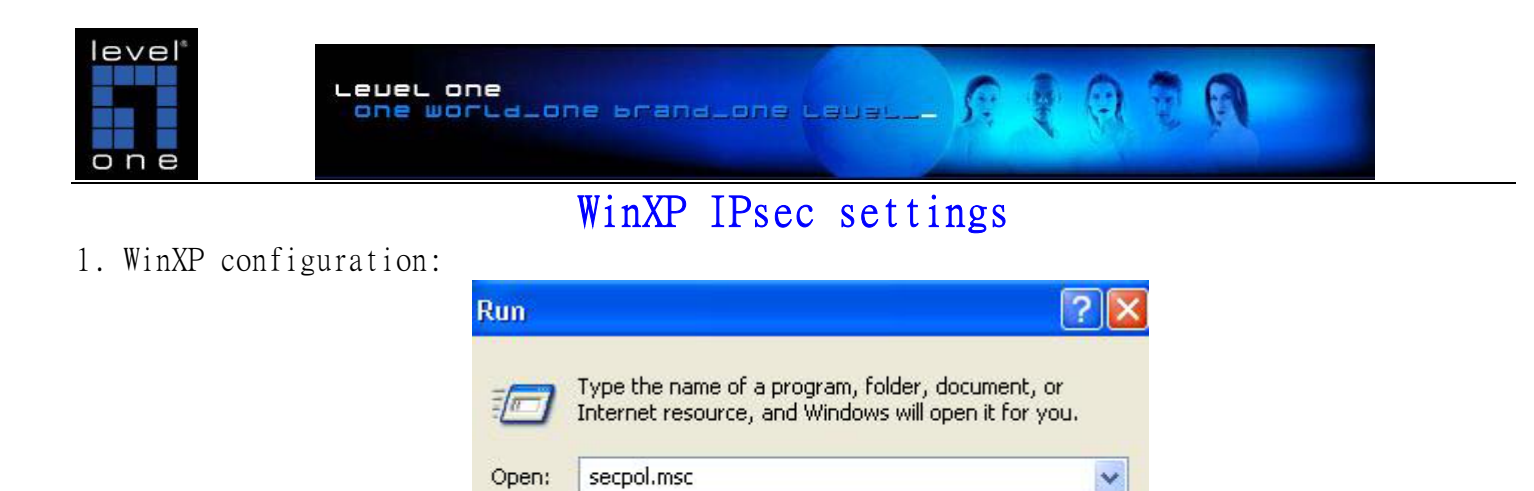

Starts:\Run\ "Secpol.msc"

2. Right click "IP security Policy On local machine" and Create IP security Policy

OK

Cancel

Browse ...

| 📴 Local Security Setti                                                                                                    | ings                                                                                                    |                                                                                                    |                                                         |  |
|----------------------------------------------------------------------------------------------------|----------------------------------------------------------------------------------------------------|----------------------------------------------------------------------------------------------------|---------------------------------------------------------|--|
| File Action View Hel                                                                                                    | p                                                                                                    |                                                                                                    |                                                         |  |
|                                                                                                    |                                                                                                    |                                                                                                    |                                                         |  |
| Security Settings  Account Policies  Count Policies  Count Po |                                                                                                    | Name<br>Account Polici<br>Local Policies<br>Public Key Pol                                                                | es<br>icies<br>triction Policies                        |  |
|                                                                                                    | Create                                                                                                    | IP Security Policy<br>IP Filter lists and filt                                                                            | ,<br>er actions                                         |  |
|                                                                                                    | All Tas                                                                                                    | ks                                                                                                    |                                                         |  |
| Refr                                                                                                    |                                                                                                    | b                                                                                                    |                                                         |  |
|                                                                                                    |                                                                                                    |                                                                                                    |                                                         |  |
| Create an IP Security policy                                                                                                    |                                                                                                    |                                                                                                    |                                                         |  |
| 3. Click Next butt                                                                                                    | on.                                                                                                    |                                                                                                    |                                                         |  |
| IP Security Policy Wizard                                                                                                    |                                                                                                    |                                                                                                    | ? 🔀                                                     |  |
|                                                                                                    | Welcome to the IP<br>This wizard helps y<br>specify the level of<br>specific computers<br>particular IP traffic | Security policy wizard.<br>You create an IP Security p<br>security to use when com<br>or groups of computers (s<br>types. | policy. You will<br>municating with<br>ubnets), and for |  |

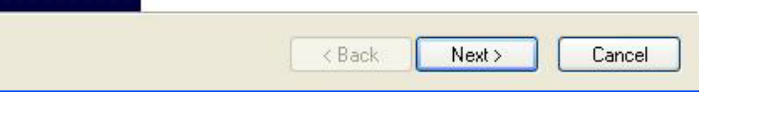

To continue, click Next.

ADSL Modem VPN IPsec policy process 3 / 17

| one                                                                                                    |           |
|----------------------------------------------------------------------------------------------------|-----------|
| . Create one policy name, and then click next.                                                                                                    |           |
| P Security Policy Wizard 🛛 ? 🔀                                                                                                    |           |
| IP Security Policy Name<br>Name this IP Security policy and provide a brief description                                                                                                    |           |
| Name:                                                                                                    |           |
| Winxp to VPNrouter                                                                                                    |           |
| Description:                                                                                                    |           |
|                                                                                                    |           |
|                                                                                                    |           |
|                                                                                                    |           |
|                                                                                                    |           |
|                                                                                                    |           |
|                                                                                                    |           |
|                                                                                                    |           |
|                                                                                                    |           |
| <pre></pre>                                                                                                    |           |
| . Please Deselect "Active to default response rules", then clic                                                                                                    | k "Next". |
| P Security Policy Wizard 🔹 💽 🔀                                                                                                    |           |
| Requests for Secure Communication                                                                                                    |           |
| Specify how this policy responds to requests for secure communication.                                                                                                    |           |
|                                                                                                    |           |
| The default response rule responds to remote computers that request security, when no<br>other rule applies. To communicate securely, the computer must respond to requests for<br>secure communication. |           |
| Activate the default response rule.                                                                                                    |           |
|                                                                                                    |           |
|                                                                                                    |           |
|                                                                                                    |           |
|                                                                                                    |           |
|                                                                                                    |           |
|                                                                                                    |           |
|                                                                                                    |           |
|                                                                                                    |           |
| < Back Next > Cancel                                                                                                    |           |

| level*                    | e wortstone Franklane Level- R & R & R                                                                                                    |
|---------------------------|----------------------------------------------------------------------------------------------------|
| 6. Then Click "Finis      | n".                                                                                                    |
| IP Security Policy Wizard | Completing the IP Security policy wizard<br>You have successfully completed specifying the properties<br>for your new IP Security policy.<br>To edit your IP Security policy now, select the Edit properties<br>check box, and then click Finish.<br>I Edit properties |
|                           | To close this wizard, click Finish.                                                                                                    |
|                           | < Back Finish Cancel                                                                                                    |
| 7 Click "Add"             |                                                                                                    |

## Click "Add". 1. ? 🗙 winxp to vpnrouter Properties Rules General Security rules for communicating with other computers IP Security rules: IP Filter List Filter Action Authentication... Tu Comparise Default Response Kerberos Nc < > E dit... Add... Remove 🔽 Use Add Wizard ΟK Cancel

| level       level one       level one |  |
|----------------------------------------------------------------------------------------------------|--|
| Security Rule Wizard                                                                                                    |  |
| Welcome to the Create IP Security Rule Wizard.         A security rule governs how and when security is invoked based upon criteria, such as the source, destination, and type of IP traffic, in the security rule's IP filter list.         A security rule contains a collection of security actions that are activated when a communication matches the criteria in the IP filter list.         Security actions:         IP tunneling attributes         IP tunneling attributes                                                  |  |
| Concel                                                                                                    |  |
| 9. Type WBR-3407A Wan TP address                                                                                                    |  |
| Second Critical Analytic         Tunnel Endpoint         The tunnel endpoint is the tunneling computer closest to the IP traffic destination, as specified by the security rule's IP filter list.                                                                                                    |  |
| An IPSec tunnel allows packets to traverse a public or private internetwork with the security level of a direct, private connection between two computers.<br>Specify the tunnel endpoint for the IP Security rule:<br>This rule does not specify a tunnel<br>The tunnel endpoint is specified by this IP address:<br>218 . 174 . 164 . 221                                                                                                    |  |
| < Back Next > Cancel                                                                                                    |  |

| level<br>one world_one brand_one Level /? ( ( ( ( ( ( ( ( ( ( ( ( ( ( ( ( ( (                                                                                                    |  |
|----------------------------------------------------------------------------------------------------|--|
| 10. Choice Network Type.                                                                                                    |  |
| Security Rule Wizard                                                                                                    |  |
| Network Type<br>The security rule must be applied to a network type.                                                                                                    |  |
| Select the network type: • All network connections                                                                                                    |  |
| C Local area network (LAN)<br>C Remote access                                                                                                    |  |
| A Reack Next > Cancel 11. Use the Authentication Preshared Key. Security Rule Wizard                                                                                                    |  |
| Authentication Method<br>To add multiple authentication methods, edit the security rule after completing the<br>IP Security rule wizard.                                                                                                    |  |
| Set the initial authentication method for this security rule:<br>C Active Directory default (Kerberos V5 protocol)<br>C Use a certificate from this certification authority (CA):<br>Browse<br>C Use this string to protect the key exchange (preshared key): |  |
| 12345678                                                                                                    |  |
| < Back Next > Cancel                                                                                                    |  |

| level<br>one world_one prand_one Level & @ @ @ @                                                                                                    |
|----------------------------------------------------------------------------------------------------|
| one                                                                                                    |
| 12. Click "Add" to set "IP Filter List".                                                                                                    |
| Security Rule Wizard                                                                                                    |
| IP Filter List<br>Select the IP filter list for the type of IP traffic to which this security rule applies.                                         |
| If no IP filter in the following list matches your needs, click Add to create a new one.                                                            |
| Name Description Add                                                                                                    |
| All ICMP Traffic     Matches all ICMP packets bet                                                                                                   |
| O All IP Traffic Matches all IP packets from t                                                                                                    |
| A Back Next > Cancel 13. Type the IP Filter list Name, and please disable "Use Add Wizard".   IP Filter List                                        |
| An IP filter list is composed of multiple filters. In this way, multiple subnets, IP<br>addresses and protocols can be combined into one IP filter. |
| winxp to vpnrouter                                                                                                    |
| Add                                                                                                    |
| Edit                                                                                                    |
|                                                                                                    |
| Mirrored Description Protocol Source Port Destination                                                                                               |
|                                                                                                    |
|                                                                                                    |
| OK Cancel                                                                                                    |

| level"                                                        | ne<br>Irtalone brandlone Le                                   | anar 16 🛐        |                       |  |
|---------------------------------------------------------------|---------------------------------------------------------------|------------------|-----------------------|--|
| 14. Type Source address-                                      | >"My IP address", Destin                                      | nation address-> | "A specific IP Subnet |  |
| Filter Properties                                             | ?                                                             | ×                |                       |  |
| Addressing Protocol Description                               |                                                               |                  |                       |  |
| - Source address:                                             |                                                               | 1                |                       |  |
| My IP Address                                                 | •                                                             |                  |                       |  |
|                                                               |                                                               |                  |                       |  |
| Destination address:                                          |                                                               |                  |                       |  |
| A specific IP Subnet                                          | •                                                             |                  |                       |  |
| 10 . data                                                     | 2 100 0 0                                                     |                  |                       |  |
| IF address. 13                                                |                                                               |                  |                       |  |
| Subnet mask: 25                                               | 5.255.255.0                                                   |                  |                       |  |
| 15. Choice Winxp to vpnr                                      | OK Cancel                                                     | 2°.              |                       |  |
| Security Rule Wizard                                          |                                                               | ? 🔀              |                       |  |
| <b>IP Filter List</b><br>Select the IP filter list for the ty | be of IP traffic to which this security rule                  | applies.         |                       |  |
| If no IP filter in the following list<br>IP filter lists:     | matches your needs, click Add to creat                        | e a new one.     |                       |  |
| Name                                                          | Description                                                   | Add              |                       |  |
|                                                               | Matches all ICMP packets bet<br>Matches all IP packets from t | Edit             |                       |  |
| winxp to vpnrouter                                            | matches all in packets from t                                 | Bernoue          |                       |  |
|                                                               |                                                               |                  |                       |  |
|                                                               |                                                               |                  |                       |  |
|                                                               |                                                               |                  |                       |  |
|                                                               |                                                               |                  |                       |  |
|                                                               | < Back Next                                                   | > Cancel         |                       |  |

| one world_one brand_one Level                                                                                                    | - R R R R R                           |
|----------------------------------------------------------------------------------------------------|---------------------------------------|
| 16. To Edit "Require Security".                                                                                                    |                                       |
| Security Rule Wizard                                                                                                    | ? 🔀                                   |
| Filter Action<br>Select the filter action for this security rule.                                                                                                    |                                       |
| If no filter actions in the following list matches your needs, click Add to create<br>one. Select Use Add Wizard to create a filter action using the wizard.                                                                                                    | a new                                 |
| Filter Actions: 🔽 Use Ad                                                                                                    | dd Wizard                             |
| Name Description /                                                                                                    | Add                                   |
| O Permit Permit unsecured IP packets t                                                                                                    |                                       |
| O Request Security (Optional) Accepts unsecured communi                                                                                                    |                                       |
| Require Security Accepts unsecured communities                                                                                                    | emove                                 |
| Kequire Security Properties          Security Methods       General         Permit       Block         Negotiate security:       Security method preference order:                                                                                                    | Cancel<br>, and Enable "PFS"security. |
| H Integrity ESP Confidential ESP Integrity Add                                                                                                    |                                       |
| None> 3DES MD5                                                                                                    |                                       |
| None> DES SHAT                                                                                                    |                                       |
| None>       DES       MD5       Remove         Move up       Move up         ✓       Accept unsecured communication, but always respond using IPSec         ✓       Allow unsecured communication with non-IPSec-aware computer         ✓       Session key perfect forward secrecy (PFS) |                                       |
|                                                                                                    |                                       |

ADSL Modem VPN IPsec policy process 10 / 17

| level<br>one           | aver one<br>one worthione brandione telet R R R R R R                                                                                                    |
|------------------------|----------------------------------------------------------------------------------------------------|
| 18. Click Finish.      |                                                                                                    |
| Security Rule Wizard   |                                                                                                    |
|                        | Completing the New Rule Wizard<br>You have successfully completed specifying the properties<br>for your new rule.<br>To edit your security rule now, select the Edit properties<br>check box, and then click Finish. |
|                        | Cancel                                                                                                    |
|                        |                                                                                                    |
| 19. Click ADD.         |                                                                                                    |
| winxp to vpnrouter Pro | operties ? 🔀                                                                                                    |
| Bules Constal          |                                                                                                    |
| Security rules f       | for communicating with other computers                                                                                                    |
| IP Security rules:     |                                                                                                    |
| IP Filter List         | Filter Action Authentication Tu                                                                                                    |
| winxp to vpnrouter     | Require Security Preshared Key 21                                                                                                    |
| CDynamic>              | Default Response Kerberos No                                                                                                    |
| <                      |                                                                                                    |
| Add Edit               | t Remove Vse Add Wizard                                                                                                    |
|                        | Close                                                                                                    |

ADSL Modem VPN IPsec policy process 11 / 17

| level                                                                                                    |                                                                                                    | 0.0.0    |
|----------------------------------------------------------------------------------------------------|----------------------------------------------------------------------------------------------------|----------|
| one                                                                                                    | world_one brand_one level ) (                                                                                                    | (श र ज़ा |
| 20. Click "Next".                                                                                                    |                                                                                                    |          |
| Security Rule Wizard                                                                                                    | ? 🗙                                                                                                    |          |
|                                                                                                    | <ul> <li>Welcome to the Create IP Security Rule Wizard.</li> <li>A security rule governs how and when security is invoked based upon criteria, such as the source, destination, and type of IP traffic, in the security rule's IP filter list.</li> <li>A security rule contains a collection of security actions that are activated when a communication matches the criteria in the IP filter list.</li> <li>Security actions: <ul> <li>IP tunneling attributes</li> <li>Authentication methods</li> <li>Filter actions</li> </ul> </li> <li>To continue, click Next.</li> </ul> |          |
|                                                                                                    | < Back Next > Cancel                                                                                                    |          |
| 21. Type WinXP IP add                                                                                                    | ress.                                                                                                    |          |
| Security Rule Wizard                                                                                                    | ? 🔀                                                                                                    |          |
| Tunnel Endpoint<br>The tunnel endpoint is the<br>as specified by the securi                                                                              | e tunneling computer closest to the IP traffic destination, up to the IP traffic destination,                                                                                                    |          |
| An IPSec tunnel allows pa<br>security level of a direct, p<br>Specify the tunnel endpoi<br>This rule does not spe<br>The tunnel endpoint is<br>210 . 202 | ackets to traverse a public or private internetwork with the<br>rivate connection between two computers.<br>nt for the IP Security rule:<br>cify a tunnel<br>: specified by this IP address:<br>. 126 . 33                                                                                                    |          |

Next >

Cancel

< Back

| Level<br>Level<br>one wortd.one brand.one Level M R R R R R                                                                                                    |
|----------------------------------------------------------------------------------------------------|
| 22. Choice the Network Type.                                                                                                    |
| Security Rule Wizard                                                                                                    |
| Network Type<br>The security rule must be applied to a network type.                                                                                                    |
| Select the network type:                                                                                                    |
| <ul> <li>All network connections</li> <li>Local area network (LAN)</li> <li>Remote access</li> <li>All network connections</li> <li>Remote access</li> </ul>                                                                                              |
| 23. Use the Authentication Preshared Key.                                                                                                    |
| Security Rule Wizard                                                                                                    |
| Authentication Method<br>To add multiple authentication methods, edit the security rule after completing the<br>IP Security rule wizard.                                                                                                    |
| Set the initial authentication method for this security rule:  Active Directory default (Kerberos V5 protocol)  Use a certificate from this certification authority (CA):  Browse  Use this string to protect the key exchange (preshared key):  12345678 |
| < Back Next > Cancel                                                                                                    |

| one                                                                                                    |   |
|----------------------------------------------------------------------------------------------------|---|
| 24. IP Filter List to click"Add".                                                                                                    | — |
| Security Rule Wizard                                                                                                    |   |
| IP Filter List<br>Select the IP filter list for the type of IP traffic to which this security rule applies.                                                                                      |   |
| If no IP filter in the following list matches your needs, click Add to create a new one. IP filter lists:                                                                                        |   |
| Name Description Add                                                                                                    |   |
| All ICMP Traffic       Matches all ICMP packets bet         O All IP Traffic       Matches all IP packets from t         O winxp to vpnrouter       Edit                                         |   |
| ∠ Back Next > Cancel 25. Type the IP Filter List name. And, please disable "Use Add Wizard". IP Filter List An IP filter list is composed of multiple filters. In this way, multiple subnets, IP |   |
| addresses and protocols can be combined into one IP filter.                                                                                                    |   |
| Name:                                                                                                    |   |
| Add                                                                                                    |   |
| Edit                                                                                                    |   |
| Remove                                                                                                    |   |
| Filters: Use Add Wizard                                                                                                    |   |
| Mirrored Description Protocol Source Port Destination                                                                                                    |   |
| < >>                                                                                                    |   |
| OK Cancel                                                                                                    |   |

| level                                                                                      |
|--------------------------------------------------------------------------------------------|
| 26. Type Source address -> "A specific IP subnet" and Destination address->"My IP address" |
| Addressing Destant Description                                                             |
|                                                                                            |
| A specific IP Subnet                                                                       |
|                                                                                            |
| Subnet mask: 255 . 255 . 0                                                                 |
| Destination address:                                                                       |
| My IP Address                                                                              |
|                                                                                            |
|                                                                                            |
|                                                                                            |
| Mirrored. Also match packets with the exact opposite source and destination addresses.     |
|                                                                                            |
|                                                                                            |
|                                                                                            |
| OK Cancel                                                                                  |
| 27. Click OK.                                                                              |
| IP Filter List                                                                             |
| An ID Gher list is servered of an Niele Gherr. In Missionen an Niele schwate ID            |
| addresses and protocols can be combined into one IP filter.                                |
| Name                                                                                       |
| vonrouter to winxp                                                                         |
| Description: Add                                                                           |
| Edit                                                                                       |
|                                                                                            |
| Remove                                                                                     |
| Filters: Use Add Wizard                                                                    |
| Yes ANY ANY ANY                                                                            |
|                                                                                            |
|                                                                                            |
|                                                                                            |
|                                                                                            |
| UK Lancel                                                                                  |

| Level                                                                                                | e                                                                             | 0.0            | 0 7 8 |  |
|----------------------------------------------------------------------------------------------------|-------------------------------------------------------------------------------|----------------|-------|--|
| one                                                                                                  |                                                                               |                | M & M |  |
| 28. Click "Next".                                                                                    |                                                                               |                |       |  |
| Security Rule Wizard                                                                                 |                                                                               | ? 🛛            |       |  |
| IP Filter List<br>Select the IP filter list for the type<br>If no IP filter in the following list ma | of IP traffic to which this security rule                                     | e applies.     |       |  |
| IP filter lists:                                                                                     |                                                                               |                |       |  |
| Name                                                                                                 | Description                                                                   | Add            |       |  |
| O All ICMP Traffic                                                                                   | Matches all ICMP packets bet                                                  |                |       |  |
| O All IP Traffic                                                                                     | Matches all IP packets from t                                                 |                |       |  |
| Q winxp to vonrouter                                                                                 |                                                                               | Remove         |       |  |
|                                                                                                    | < Back Next                                                                   | > Cancel       |       |  |
|                                                                                                    | · · · · · · · · · · · · · · · · · · ·                                         |                |       |  |
| 29. To Edit "Require Secur                                                                           | 1ty".                                                                         |                |       |  |
| Security Rule Wizard                                                                                 |                                                                               |                |       |  |
| Filter Action<br>Select the filter action for this secu                                              | irity rule.                                                                   | Ĩ              |       |  |
| If no filter actions in the following li<br>one. Select Use Add Wizard to cre                        | st matches your needs, click Add to<br>eate a filter action using the wizard. | create a new   |       |  |
| Filter Actions:                                                                                      |                                                                               | Use Add Wizard |       |  |
| Name                                                                                                 | Description                                                                   | Add            |       |  |
| O Permit                                                                                             | Permit unsecured IP packets t                                                 | Edit           |       |  |
| Request Security (Uptional)     Require Security                                                     | Accepts unsecured communi                                                     |                |       |  |
|                                                                                                    | Accepts unsecured community.                                                  | Remove         |       |  |
|                                                                                                    | < Back Next                                                                   | > Cancel       |       |  |

| level<br>one world_one brand_one Level () ()<br>one world_one brand_one Level () () ()                                                                                                    | 20              |
|----------------------------------------------------------------------------------------------------|-----------------|
| 30. Click "Finish".                                                                                                    |                 |
| Security Rule Wizard                                                                                                    |                 |
| Completing the New Rule Wizard<br>You have successfully completed specifying the properties<br>for your new rule.<br>To edit your security rule now, select the Edit properties<br>check box, and then click Finish. |                 |
| 2 Danie Danie Connet                                                                                                    |                 |
|                                                                                                    |                 |
| 31. Click "Assign".                                                                                                    |                 |
| 📴 Local Security Settings                                                                                                    |                 |
| File Action View Help                                                                                                    |                 |
|                                                                                                    |                 |
| Security Settings     Name      Description                                                                                                    | Policy Assigned |
| Communicate normally (uns                                                                                                    | No              |
| E Public Key Policies     Server (Requir For all IP traffic, always req                                                                                                    | No              |
| Software Restriction Policies                                                                                                    | No              |
| IP Security Policies on Local Computer Assign                                                                                                    |                 |

|                                     |             | Properties |   |
|-------------------------------------|-------------|------------|---|
|                                     |             | Help       |   |
|                                     |             |            |   |
|                                     | <           |            | ] |
| Assign this policy, attempt to make | e it active |            |   |

All Tasks

Delete Rename ۲

>